# Scelta record bibliografico per collezioni elettroniche/banche dati\*

Per il trattamento delle collezioni elettroniche in Alma è possibile sia mantenere il record CZ in marc21 con l'aggiunta di <u>campi locali</u> che creare un record Unimarc tramite l'apposito template DB.

Al momento dell'attivazione di una collezione elettronica in CZ, se è una collezione che vogliamo visualizzare in onesearch, dobbiamo decidere se scegliere di visualizzare il record marc21 o creare un record unimarc. La scelta può essere dettata da vari motivi, assenza del record bibliografico, record non esattamente pertinente etc.

# Creazione record UNIMARC

Esempio:

Per la banca dati *Cochrane Library* si decide di avere come restituzione un record bibliografico Unimarc, per un qualche motivo non va bene il record marc21 della CZ.

Si effettua l'attivazione della collezione elettronica come di consueto dalla CZ, mantenendo il default "record marc21 oscurato"

| < Electr   | onic Collectio       | n Editor           |              |         |                |         |                          |                                      | Car | ncel |
|------------|----------------------|--------------------|--------------|---------|----------------|---------|--------------------------|--------------------------------------|-----|------|
| 0          | Cochrane Li          | brary Update S     | Software Ltd | [Oxford | , U.K.] ;      |         |                          |                                      | 0   | ~    |
| -          | Collection name      | Cochrane Library   |              |         | Collection     | ID 611  | 47822000003299           | Provider package RWY<br>code (DB id) |     |      |
|            | MMS ID               | 991376580970329    | 99           |         |                |         |                          | . ,                                  |     |      |
| Electronic | Collection Descripti | ion General        | Additional   | Notes   | Group Settings | History |                          |                                      |     |      |
| Summar     | y and inventory info | ormation           |              |         |                |         |                          |                                      | ~   |      |
|            | Туре                 | Selective package  |              |         |                |         |                          |                                      |     |      |
|            | Interface name       | Wiley Online Libra | ry           |         |                |         |                          |                                      |     |      |
|            |                      | Interface Descript | ion          |         |                |         |                          |                                      |     |      |
|            | Services             | Full Text          |              |         |                |         |                          |                                      |     |      |
|            | Process type         | Acquisition        |              |         |                |         |                          |                                      |     |      |
|            | Access type          | Current            |              |         |                |         |                          |                                      |     |      |
| C          | OUNTER Platform      |                    |              |         |                |         |                          |                                      |     |      |
| Acquisiti  | ions and License Inf | formation          |              |         |                |         |                          |                                      | ~   |      |
|            | PO Line              | POL-18428          |              |         |                |         | PO Line details          | POL-18428                            |     |      |
|            | Activation date      | 07/02/2018         |              |         |                |         | Expected activation date | 25/02/2019                           |     |      |
|            | License              |                    |              |         |                |         | View license details     |                                      |     |      |

### Kecord View

|            |                                                                                    | 0013765800703200                                                                                                    | Suppress from publishing                                                                                                    | Vec                                                                                                    | Export to WorldCat                                                                                                    | Publish Bibliographic records                                                                               |
|------------|------------------------------------------------------------------------------------|----------------------------------------------------------------------------------------------------|----------------------------------------------------------------------------------------------------|----------------------------------------------------------------------------------------------------|----------------------------------------------------------------------------------------------------|----------------------------------------------------------------------------------------------------|
| ef level   |                                                                                    | -                                                                                                    | Record Format                                                                                                    | marc21                                                                                                    | Suppress from external search                                                                                                    | No                                                                                                    |
| ginating s | system                                                                             | CZ_INST                                                                                                    | Originating system ID                                                                                                    | 997648315300041                                                                                                  | Originating system version                                                                                                    | -                                                                                                    |
| RC         | BIBFRAME                                                                           |                                                                                                    |                                                                                                    |                                                                                                    |                                                                                                    |                                                                                                    |
|            |                                                                                    |                                                                                                    |                                                                                                    |                                                                                                    |                                                                                                    |                                                                                                    |
| LD         | R 01761nac 220036                                                                  | 1 u 4500                                                                                                    |                                                                                                    |                                                                                                    |                                                                                                    |                                                                                                    |
| 00         | 1 99764831530004                                                                   | 1                                                                                                    |                                                                                                    |                                                                                                    |                                                                                                    |                                                                                                    |
| 00         | 5 20190828152811.                                                                  | 0                                                                                                    |                                                                                                    |                                                                                                    |                                                                                                    |                                                                                                    |
| 00         | 8 170319s xx 000 0                                                                 | mul                                                                                                    |                                                                                                    |                                                                                                    |                                                                                                    |                                                                                                    |
| 21         | 0 1_  a COCHRANE L                                                                 | LIBRARY                                                                                                    |                                                                                                    |                                                                                                    |                                                                                                    |                                                                                                    |
| 24         | 5 00  a Cochrane Lib                                                               | orary                                                                                                    |                                                                                                    |                                                                                                    |                                                                                                    |                                                                                                    |
| 24         | 6 3_  a The Cochran                                                                | e library.                                                                                                    |                                                                                                    |                                                                                                    |                                                                                                    |                                                                                                    |
| 24         | 6 3_  a Cochrane dat                                                               | tabase of systematic reviews                                                                                                    |                                                                                                    |                                                                                                    |                                                                                                    |                                                                                                    |
| 24         | 6 13  a CDSR                                                                       |                                                                                                    |                                                                                                    |                                                                                                    |                                                                                                    |                                                                                                    |
| 24         | 6 3_  a Cochrane rev                                                               | iew                                                                                                    |                                                                                                    |                                                                                                    |                                                                                                    |                                                                                                    |
| 26         | 0  a [Oxford, U.K.]                                                                | ;  a [Vista, Calif.] :  b Update Softwa                                                                                                    | re Ltd.                                                                                                    |                                                                                                    |                                                                                                    |                                                                                                    |
| 30         | 0  a Collection                                                                    |                                                                                                    |                                                                                                    |                                                                                                    |                                                                                                    |                                                                                                    |
| 30         | 0  a Database                                                                      |                                                                                                    |                                                                                                    |                                                                                                    |                                                                                                    |                                                                                                    |
| 52         | 2_  a The Cochrane<br>Reviews (CDSR) is<br>randomized contro<br>readable_digestibl | e Library is a collection of database<br>the leading resource for systematic<br>olled trials. In addition to bibliograph<br>e clinically-focused entry point to ri | s that contain different types of high-quali<br>c reviews in health care. – The Cochrane C<br>nic details (author, title, source, year, etc) C<br>gorous research from Cochrane Reviews. | ty, independent evidence to inform<br>ientral Register of Controlled Trials<br>ENTRAL records often include an a | healthcare decision-making. Databases: The<br>(CENTRAL) is a highly concentrated source c<br>bstract (a summary of the article). – Cochrai | Cochrane Database of Systematic<br>of reports of randomized and quasi<br>ne Clinical Answers (CCAs) provide |

Si va poi a creare un record Unimarc che poi andrà agganciato alla collezione elettronica attivata

Si apre MD editor da Risorse > Catalogazione > Apri editor metadata e si controlla l'opzione di salvataggio del record per assicurarsi di salvare il record unimarc solo in locale e non in NZ

Da File > Opzioni

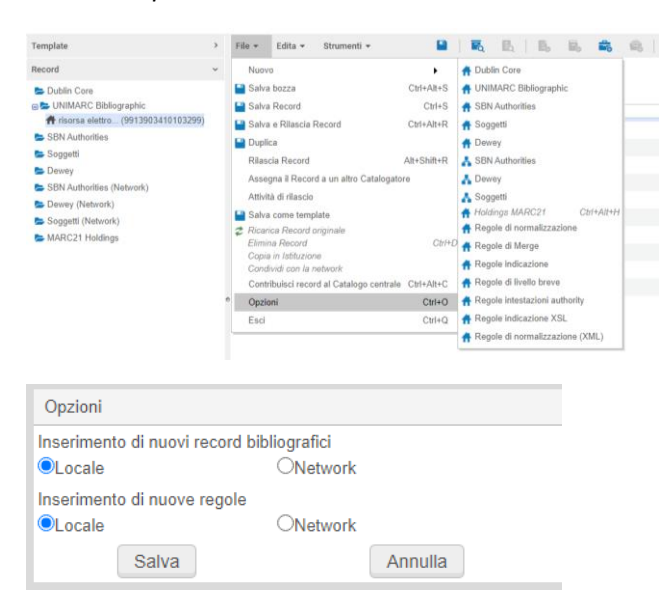

Poi si carica il template apposito per le banche dati Template > UNIMARC Bibliographic > Condiviso > DB Locale

### Editor MD

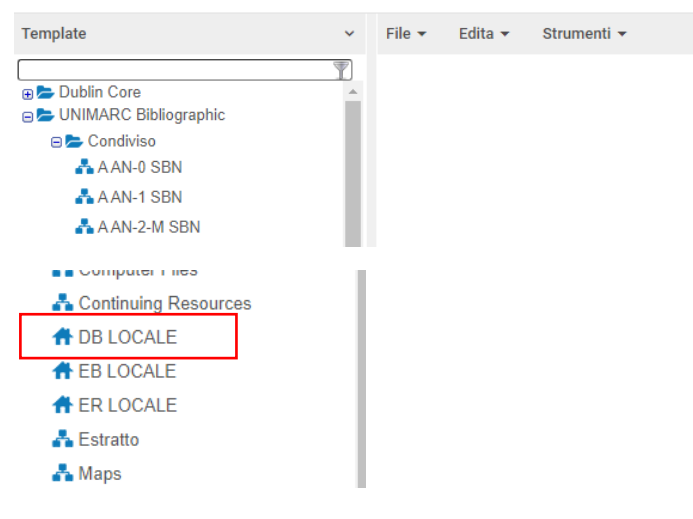

## Ci posizioniamo su DB locale > nuovo

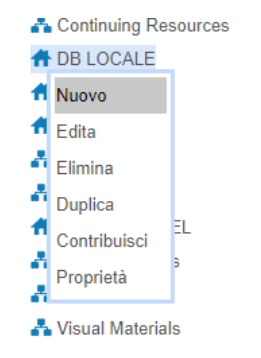

### Si carica il template precostruito che deve essere completato con i dati bibliografici

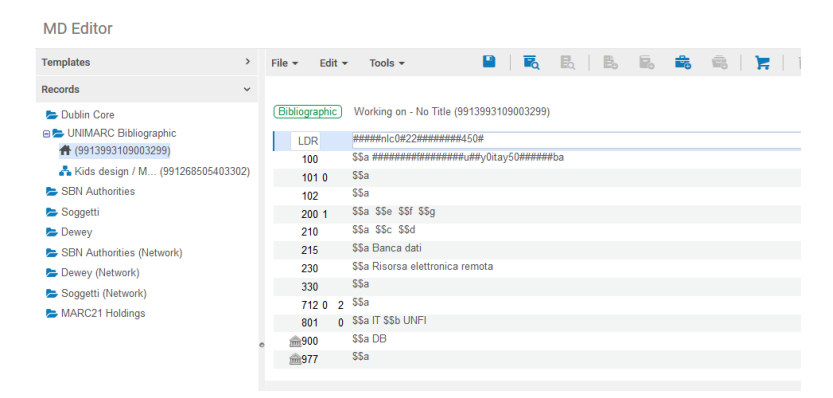

Si compilano i campi necessari: 200 titolo della banca dati, 330 con il contenuto, 977 con la categoria (da vocabolario controllato), il 900 è precompilato

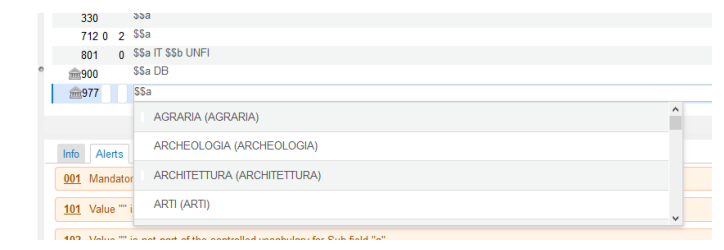

| mm.900        | 444.05                                                                                                    |
|---------------|----------------------------------------------------------------------------------------------------|
| <u>@</u> 977  | \$5a Sc                                                                                                    |
|               | SCIENZE BIOLOGICHE (SCIENZE BIOLOGICHE)                                                                                                    |
| Info A        | Nerts SCIENZE BIOMEDICHE (SCIENZE BIOMEDICHE)                                                                                                    |
| <u>001</u> M  | andator SCIENZE DELLA TERRA (SCIENZE DELLA TERRA)                                                                                                    |
| 101 Va        |                                                                                                    |
|               |                                                                                                    |
| Bibliografico | Stal lavorando su - risorsa alettronica (9913903410203299)                                                                                                    |
|               |                                                                                                    |
| LDR           | ***************************************                                                                                                    |
| 100           | \$\$a #######################ba                                                                                                    |
| 101 0         | \$\$a                                                                                                    |
| 102           | \$\$a                                                                                                    |
| 200 1         | \$\$a <u>Cochrane</u> Library \$\$e \$\$f \$\$g                                                                                                    |
| 210           | \$\$a \$\$c \$\$d                                                                                                    |
| 215           | \$\$a Banca dati                                                                                                    |
| 230           | \$\$a Risorsa elettronica remota                                                                                                    |
| 330           | \$5a Collectione di basi dati bibliografiche nell'ambito della medicina evidence-based. Ottre a <u>Cochrane</u> Database of <u>Systematic</u> Reviews, include Database of <u>abstracts of reviews of effectiveness</u> (DARE). <u>Cochrane controlled trials</u> register ( <u>CCTR</u> ).<br>Health technology <u>assessment</u> database. <u>NHS economic evaluation</u> database. <u>Cochrane methodology</u> register database. <u>Cochrane</u> database of <u>methodology</u> reviews ( <u>CDMR</u> ). |
| 712 0 2       | \$\$a                                                                                                    |
| 801 0         | \$\$a IT \$\$b UNFI                                                                                                    |
| <u>@</u> 900  | \$\$a DB                                                                                                    |
| <b>6</b> 977  | \$\$a SCIENZE BIOMEDICHE                                                                                                    |
|               |                                                                                                    |

Il campo 977 è ripetibile quindi è possibile associare ad un record più categorie, nel caso deve essere aggiunto un campo locale da *Edita > Aggiungi campo locale* (Ctrl + L)

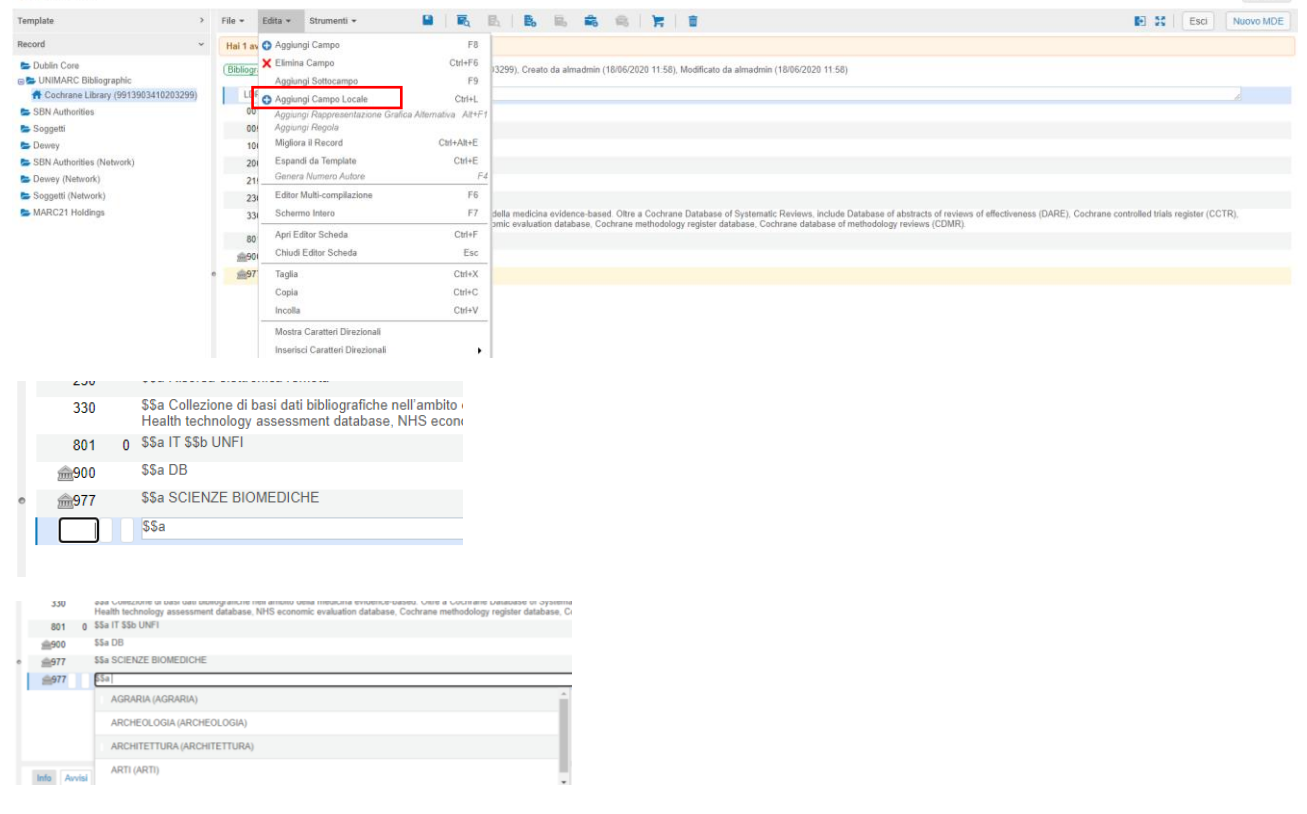

Si salva il record e si esce da MD editor

Si ricerca la collezione elettronica Cochrane Library

| Pacchetto  Vome Collezione Elettronica  cochrane library                                                                                                    |             | × 4                                                             | HT Q                | Avanz            | ate 🕶 |
|----------------------------------------------------------------------------------------------------|-------------|-----------------------------------------------------------------|---------------------|------------------|-------|
| Collezioni Elettroniche (1 - 1 di 1 )   cochrane library                                                                                                    |             |                                                                 |                     | Salva Q          | Jery  |
| A Istituzione A Network & Community                                                                                                    |             |                                                                 |                     |                  |       |
| Ordinamento principale per : Rilevanza 👻                                                                                                    |             |                                                                 |                     | D                | ٥     |
| 1 Jt. Cochrane Library<br>Tipo: Pacchetto selettivo<br>Serviž: Pull Text (Available)<br>Nome Interfaccia: Wiley Online Library<br>Livello di collegamento: Articolo DOI:<br>Data di Orezaione: 07/02/2018 11:20 | 🗮 Ordini: 1 | ID Collezione:<br>61147822000003299<br>ID MMS: 9913765809703299 | Lista Portfolio (3) | Edita Collezione |       |

### E si edita la collezione

| Editor      | Collezione El                            | ettronica                                                                                                    | Annulla    |
|-------------|------------------------------------------|----------------------------------------------------------------------------------------------------|------------|
| •           | Cochrane Li                              | brary Update Software Ltd [Oxford, U.K.] ;                                                                                                    | <b>0</b> . |
|             | Nome Collezione<br>Elettronica<br>ID MMS | Cochrane Library         ID Collezione         61147822000003299         Codice pacchetto RWY provider (DB id)           9913765809703299                                                                                                    < |            |
| Descrizione | e Collezione Elettro                     | nica Informazioni generali Altre informazioni Note Impostazioni gruppo Storico                                                                                                    |            |
|             | Nome pubblico                            | Cochrane Library                                                                                                    |            |
| Pubblica n  | iome (sovrascrivi)                       |                                                                                                    |            |
|             | Descrizione                              | For more information: http://www.thecochranelibrary.com/view/0/index.html                                                                                                    |            |
| De          | escrizione interna                       |                                                                                                    | ß          |
|             | Pibliotoco                               | Riomedica Y :=                                                                                                    |            |

Si apre la tab "Altre informazioni" e si va ad inserire nel campo "Informazioni Descrittive aggiuntive" il riferimento al record Unimarc creato appositamente effettuando la scelta dall'elenco puntato a destra del campo stesso

| Informazioni Descrittive | Seleziona da un elenco | ∷≣ |
|--------------------------|------------------------|----|
| aggiuntive               |                        |    |

Cliccando sull'elenco puntato il sistema permette di effettuare una ricerca nel repository

| Ricerca nel Repository           |            |
|----------------------------------|------------|
| Tutti i Titoli 🔻 Titolo 👻        | Avanzate • |
| Istituzione     Image: Community |            |
| Nessun record trovato.           |            |

Si inseriscono i dati per la ricerca, ad esempio il titolo o altro

| Ricerca nel Reposito | ry               |                           |                  |
|----------------------|------------------|---------------------------|------------------|
|                      | Tutti i Titoli ▼ | Titolo 👻 cochrane library | X 🛧 Q Avanzate * |
| A Istituzione        | L Community      |                           |                  |

Vengono restituiti una serie di risultati tra i quali sceglierò il record a cui agganciare la collezione elettronica

Potrebbe essere utile aver trascritto ID MMS del record creato per un'immediata individuazione, se il titolo della risorsa elettronica è molto generico può esserci qualche perplessità sulla scelta

| Ricerca nel Repository                                                                                                    | ×                                                |
|----------------------------------------------------------------------------------------------------|--------------------------------------------------|
| Tutti i Titoli • Titolo • cochrane library                                                                                                    | X 🚓 Q Avanzate •                                 |
| A Istituzione                                                                                                    |                                                  |
| 1 - 6 di 6                                                                                                    | Espandi 🗸 🛛 🔘                                    |
| 1.1. Cochrane Library           © Libre (Collezione) di Cochrane Collaboration. ([Oxford, U.K.]; Update Software Ltd)           Soggetto: ergotreapeut ernæring og sundhed fysioterapeut e altri           Data di modifica: 02/02/2020 15:23           Fisico         Elettronico (1)         Digitale         Altri dettagli                                                                                                    | Lingua: Lingue multiple ID MMS: 9913765809703299 |
| 2 Cochrane Library<br>Computer file (Altro materiale - Formato elettronico)<br>Data di modifica: 18/06/2020 11:58<br>Fisico Elettronico Digitale Altri dettagli                                                                                                    | ID MMS: 9913903410203299                         |
| 3. It De Cochrane library.     Bivista (Altro Seriale - Formato elettronico) text: computer; online resource di Cochrane     Collaboration (0/dord; U.K.); Update Software It.d.)     Soggetto: Evidence-based medicine-Periodicals. Clinical trials-Periodicals. Systematic     reviews (Medical research; Periodicals. e att)     Data di Creazione: 25/00/2012 22:57     Data di modifica: 28/11/2019 02:33     Fisico • Elettornico (2) Digitale Altri dettagli | Lingua: Inglese                                  |

Il record Unimarc creato si presenta come "Computer file (Altro materiale - Formato elettronico)<sup>1</sup>

Nel campo "Informazioni Descrittive aggiuntive" viene inserito il record a cui fa riferimento la collezione elettronica

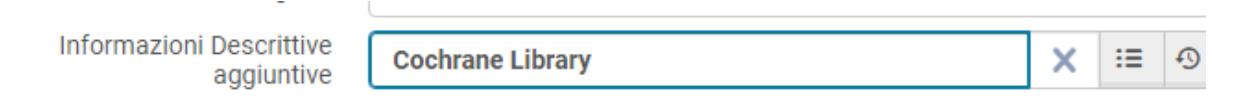

### Si salva

Se ricerchiamo di nuovo la collezione elettronica apparentemente non sembra cambiato niente ma andando a vedere il record descrittivo

|                                                              | Pacchetto   Nome Collezione Elettronica   cochrane library                                                                                                    |              | × 🕈                                                             | • Q                                                                                                    | Avanzate 🔻                                |   |
|--------------------------------------------------------------|----------------------------------------------------------------------------------------------------|--------------|-----------------------------------------------------------------|----------------------------------------------------------------------------------------------------|-------------------------------------------|---|
| Faccette «                                                   | Collezioni Elettroniche (1 - 1 di 1 ) cochrane library                                                                                                    |              |                                                                 |                                                                                                    | Salva Query                               | 0 |
| <b>Tipo</b> →<br>Pacchetto selettivo (1)                     | # Istituzione 👗 Network 🏦 Community                                                                                                    |              |                                                                 |                                                                                                    |                                           |   |
| Interfaccia<br>Wiley Online Library (1)                      | Ordinamento principale per : Rilevanza 👻                                                                                                    |              |                                                                 |                                                                                                    | ⊳ o                                       |   |
| Tipo di Collezione<br>Elettronica Y<br>Pacchetto Rivista (1) | 1 & Cochrane Library<br>Tips: Pacchetto settivo<br>Serviz: Eril Text (Avalable)<br>Nome Interfaccia: Wiley Online Library<br>Livelle di collegnamenta: Articolo DOI:<br>Data di Creazione: 07/02/2018 11:20<br>Data di modifica: 13/06/2020 12:20<br>Tipo processo: Acquisizione<br>Altri dettagli | 79 Ordini: 1 | ID Collezione:<br>01147822000003299<br>ID MMS: 9913903410203299 | Lista Portfolio (3) Edita<br>Record Descrittivo<br>Visualizza<br>Ordine aggiuntivo<br>Crea Attività di Attivas<br>Informazioni Publishi<br>Edita Servizio | Collezione ***<br>zione Elettronica<br>ng |   |
|                                                              |                                                                                                    |              |                                                                 | Visualizzalo<br>Invia a Ex Libris<br>Aggiungi Promemoria                                                                                                  | 9                                         |   |

Vediamo che è il record Unimarc creato e che non è escluso dal discovery

<sup>&</sup>lt;sup>1</sup> Questo è dovuto al fatto che il profilo unimarc è automaticamente associato alla gestione di risorse di tipo fisico, Il codice "l" inserito nella posizione 6 del leader viene mappato da Alma come "Computer file" e non abbiamo la possibilità di fare alcuna modifica. Solo i record marc21 della CZ vengono mappati correttamente dal sistema.

### Visualizza Record

| Coch                       | rane                   | Library                                           |                                                                                 |                                                                                  |                                     |                                                   |                                                                                              |                                                          |
|----------------------------|------------------------|---------------------------------------------------|---------------------------------------------------------------------------------|----------------------------------------------------------------------------------|-------------------------------------|---------------------------------------------------|----------------------------------------------------------------------------------------------|----------------------------------------------------------|
| ID MM<br>Livello<br>Sistem | S<br>breve<br>a di ori | gine                                              | 9913903410203299<br>01<br>39SBART_UFI                                           | Escludi dal publishing<br>Formato Record<br>ID Sistema di origine                | No<br>unimarc<br>991390341020       | 03299                                             | Sincronizza con sistema esterno<br>Escludi da ricerca esterna<br>Versione Sistema di origine | Publish Bibliographic records<br>No<br>-                 |
| Marc                       | BIBI                   | FRAME                                             |                                                                                 |                                                                                  |                                     |                                                   |                                                                                              |                                                          |
|                            |                        |                                                   |                                                                                 |                                                                                  |                                     |                                                   |                                                                                              |                                                          |
|                            | LDR                    | 00759nlc0 2200145 45                              | 50                                                                              |                                                                                  |                                     |                                                   |                                                                                              |                                                          |
|                            | 001                    | 9913903410203299                                  |                                                                                 |                                                                                  |                                     |                                                   |                                                                                              |                                                          |
|                            | 005                    | 20200618115824.0                                  |                                                                                 |                                                                                  |                                     |                                                   |                                                                                              |                                                          |
|                            | 100                    | a 20200618f u y0ita                               | ay50 ba                                                                         |                                                                                  |                                     |                                                   |                                                                                              |                                                          |
|                            | 200                    | 1_  a Cochrane Library                            |                                                                                 |                                                                                  |                                     |                                                   |                                                                                              |                                                          |
|                            | 215                    | a Banca dati                                      |                                                                                 |                                                                                  |                                     |                                                   |                                                                                              |                                                          |
|                            | 230                    | a Risorsa elettronica                             | a remota                                                                        |                                                                                  |                                     |                                                   |                                                                                              |                                                          |
|                            | 330                    | a Collezione di basi<br>controlled trials registe | dati bibliografiche nell'ambito della m<br>er (CCTR), Health technology assessm | edicina evidence-based. Oltre a Cochran<br>ent database, NHS economic evaluation | e Database of Sy<br>database, Cochr | ystematic Reviews, incl<br>rane methodology regis | ude Database of abstracts of reviews of<br>ster database, Cochrane database of me            | effectiveness (DARE), Cochrane thodology reviews (CDMR). |
|                            | 801                    | _0  a IT  b UNFI                                  |                                                                                 |                                                                                  |                                     |                                                   |                                                                                              |                                                          |
| 盦                          | 900                    | la DB                                             |                                                                                 |                                                                                  |                                     |                                                   |                                                                                              |                                                          |
| 寙                          | 977                    | a SCIENZE BIOMED                                  | ICHE                                                                            |                                                                                  |                                     |                                                   |                                                                                              |                                                          |

Sarà questo il record pubblicato in Onesearch per la banca dati Cochrane Library e sulla base dei campi 900 e 977 andrà a far parte della "Lista Banche dati" sempre in Onesearch.

# Trattamento del record Marc21

Esempio:

Per la banca dati *DoGi* decido che voglio mantenere e pubblicare in onesearch il record bibliografico Marc21 della CZ

Effettuo l'attivazione della collezione elettronica come di consueto dalla CZ, ma tolgo il default "record marc21 oscurato" altrimenti nessun record bibliografico verrà pubblicato in Onesearch.

Se durante l'attivazione ci scordiamo di rendere visibile il record possiamo intervenire a posteriori editando il record descrittivo

| N                                                                 | Nome Collezione Elettronica 👻 dogi                                                                           | X 📅 🔍 Avanzate 🛪                                                    |                                          |
|-------------------------------------------------------------------|----------------------------------------------------------------------------------------------------|---------------------------------------------------------------------|------------------------------------------|
| < Collezioni                                                      | Elettroniche (1 - 1 di 1 ) dogi                                                                              | Salva Query 🚺                                                       |                                          |
| 各 Istituzione                                                     | A Network & Community                                                                                        |                                                                     |                                          |
| Ordinamento princ                                                 | cipale per : Rilevanza 👻                                                                                     | <u>ь</u> о                                                          |                                          |
| 1 1 DoGi Dottrin<br>Tipo: Databa<br>Data di Creaz<br>Data di modi | na Giuridica<br>se<br>zione: 14/04/2020 15:16<br>fice: 14/04/2020 15:25                                      | Edita Collezione:<br>6116/92/1910003299<br>ID MMS: 9913903209603299 |                                          |
| Altri                                                             | dettagli                                                                                                    |                                                                     |                                          |
| < Edit                                                            | tor Collezione Elettronica                                                                                   |                                                                     |                                          |
| 0                                                                 | DoGi Dottrina Giuridica                                                                                      |                                                                     |                                          |
| 0                                                                 | DoGi Dottrina Giuridica<br>Nome Collezione DoGi Dottrina Giuridica<br>Elettronica<br>ID MMS 9913903209603299 | ID Collezione 61169821910003299                                     | Codice pacchetto IKO<br>provider (DB id) |

Indietro

| < Vis                   | sualizza Record                  |                                  |                                                                   |                                 |                                                                                              | Indietro                                 | Edita |  |  |  |
|-------------------------|----------------------------------|----------------------------------|-------------------------------------------------------------------|---------------------------------|----------------------------------------------------------------------------------------------|------------------------------------------|-------|--|--|--|
| DoC                     | i Dottrina Giuridica             |                                  |                                                                   |                                 |                                                                                              |                                          |       |  |  |  |
| ID MI<br>Livel<br>Siste | MS<br>Io breve<br>ema di origine | 9913903209603299<br>-<br>CZ_INST | Escludi dal publishing<br>Formato Record<br>ID Sistema di origine | Sì<br>marc21<br>997471971100041 | Sincronizza con sistema esterno<br>Escludi da ricerca esterna<br>Versione Sistema di origine | Publish Bibliographic records<br>No<br>- |       |  |  |  |
| Marc                    | BIBFRAME                         |                                  |                                                                   |                                 |                                                                                              |                                          |       |  |  |  |
|                         |                                  |                                  |                                                                   |                                 |                                                                                              |                                          | D     |  |  |  |
|                         | LDR 00266nac##2200109#u#4500     |                                  |                                                                   |                                 |                                                                                              |                                          |       |  |  |  |
|                         | <b>001</b> 997471971100041       |                                  |                                                                   |                                 |                                                                                              |                                          |       |  |  |  |
|                         | 005 20191228235836.0             |                                  |                                                                   |                                 |                                                                                              |                                          |       |  |  |  |
|                         | 008 170212s#########             | x###### #####000#0#mul#          |                                                                   |                                 |                                                                                              |                                          |       |  |  |  |
|                         | 245 00  a DoGi Dottrina G        | iuridica                         |                                                                   |                                 |                                                                                              |                                          |       |  |  |  |
|                         | 300 _  a Collection              |                                  |                                                                   |                                 |                                                                                              |                                          |       |  |  |  |
|                         | 300 _  a Database                |                                  |                                                                   |                                 |                                                                                              |                                          |       |  |  |  |
|                         | 904 00  a (CKB)61140313          | 320000041                        |                                                                   |                                 |                                                                                              |                                          |       |  |  |  |
|                         |                                  |                                  |                                                                   |                                 |                                                                                              |                                          |       |  |  |  |

### Da Strumenti > Definisci Tag Gestione vado a togliere la spunta da "Escludi dal discovery"

| < Editor MD                                                                                                    |   |                                                                     |                                                                                                    |                                                                                                    |                                                                                                    |
|----------------------------------------------------------------------------------------------------|---|---------------------------------------------------------------------|----------------------------------------------------------------------------------------------------|----------------------------------------------------------------------------------------------------|----------------------------------------------------------------------------------------------------|
| Template                                                                                                    | > | File 👻                                                              | Edita 👻                                                                                                    | Strumenti 👻 🔛 🔀                                                                                                    | B.   B. B. 🛱 🔍   🛱   🗃                                                                                                    |
| Bobbi Core     Dubin Core     Dubin Core     Solution     Sogati     Sogati     Dowy     Sth Authorities     Network)     Dowy     Dowy     Sth Authorities (Network)     Dowy     Dowy     Network)     MARC21 Holdings | • | Bibliog<br>LDR<br>001<br>005<br>008<br>245 (<br>300<br>300<br>904 ( | rafico) Sta<br>90266<br>99747<br>202000<br>17021<br>10 0 \$\$a D<br>\$\$a D<br>\$\$a D<br>\$\$a C<br>\$\$a D<br>\$\$a C<br>\$\$a D<br>\$\$a C | Venetra Vencional Automit     Visualizza de venzioni de record originale     Visualizza de venzioni de record originale     Visualizza de venzioni de record originale     Visualizza collarizione bibliografica     Visualizza Collazioni     Rialacia Tuti i Record per l'Utente     MARC Bibliografico     Autorojy MARC     Definisci Taga Gestione                                                            | 100041). Creato da CKB (12/02/2017 10-58-33 IST), Modilicato da 395BART_UFI (18/06/2020 10-49/06 IDT)  2 Escludi da Discovery  Escludi da Discovery  Escludi da ricerce estema Espota in WorkCat Linelo brove - |
| Template                                                                                                    | > | File *                                                              | Edita 🕶                                                                                                    | Strumenti + 🎴 🛛 🏹                                                                                                    | B. B. B. B. B.                                                                                                    |
| Dubin Core     UniIMARC Bibliographic     Signet     Soggeti     Demrey     Soggeti     Demrey     Signet(Network)     Desvey (Network)     MARC21 Heldings                                                              |   | Bibliog<br>001<br>005<br>008<br>245 0<br>300<br>300<br>904 0        | rafico) Sta<br>00266<br>99747<br>20200<br>17021<br>0 55a Dr<br>55a Dr<br>55a Dr<br>55a Cr<br>0 0 55a (C                                       | Visualizza Versioni     Visualizza Versioni del record orginale     Visualizza in versioni del record orginale     Consulida     Consulida     Visualizza mote     Scorn Liata Scattale     Atte     Scorn interfazione bibliografica     Visualizza Coffectioni     Rilascia Tutti i Record per fUtente     MARC Dibliografica     Judin chy MARC     Holdings MARC2+     Dublin Core     Definisci Tags Gestione | 100041). Create da CKB (12/02/2017 ·<br>Enclud da Discovery<br>Enclud da Discovery<br>Esclud da ricerca estema<br>Esporta in WordCat                                                                            |

A questo punto devo editare il record per aggiungere i campi locali 900, 977, 978

Da Edita > Aggiungi campo Locale aggiungo tutti i campi locali necessari

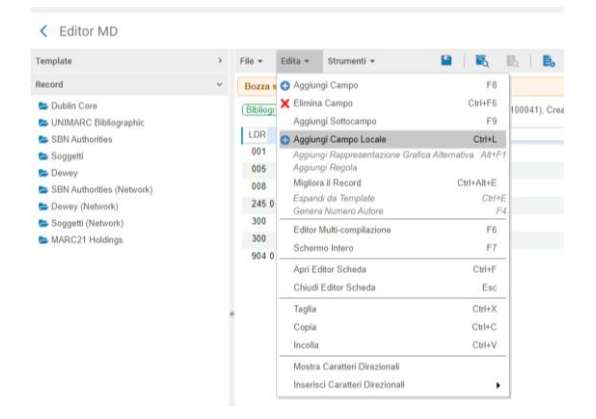

| Bibliogra    | ifco) Stal lavorando su - DoGi Dottrina Giurid (997471971100041), Creato da CKB (12/02/2017 10:58:33 IST), Modificato da 39SBART_UFI (18/06/2020 16:04:24 IDT)                                                                                                    |  |  |  |  |  |  |  |
|--------------|----------------------------------------------------------------------------------------------------|--|--|--|--|--|--|--|
| LDR          | 0 <u>0266nac##2200109#u#4500</u>                                                                                                    |  |  |  |  |  |  |  |
| 001          | 997471971100041                                                                                                    |  |  |  |  |  |  |  |
| 005          | 20200618104906.0                                                                                                    |  |  |  |  |  |  |  |
| 008          | 170212s########od#########000#00#mul#j                                                                                                    |  |  |  |  |  |  |  |
| 245 0        | 0 \$\$a DoGi Dottrina Giuridica                                                                                                    |  |  |  |  |  |  |  |
| 300          | \$\$a Collection                                                                                                    |  |  |  |  |  |  |  |
| 300          | \$\$a Database                                                                                                    |  |  |  |  |  |  |  |
| <u>@</u> 900 | \$\$a DB                                                                                                    |  |  |  |  |  |  |  |
| 904.0        | n \$\$a (CKE)611403132000041                                                                                                    |  |  |  |  |  |  |  |
| <u>@</u> 977 | \$\$a Diritto                                                                                                    |  |  |  |  |  |  |  |
| <u></u> 978  | \$\$a L'archivio DoGi – Dottrina Giuridica – Abstract di articoli pubblicati in riviste italiane, creato presso l'ITTIG-CNR nel 1970, è, nel panorama nazionale, una delle fonti più preziose per la ricerca on-line della dottrina giuridica. L'archivio offre abstract di<br>articoli (compresi note a sentenza, rassegne, commenti a legislazione, relazioni a convegni, recensioni critiche) pubblicati in oltre 250 riviste italiane. |  |  |  |  |  |  |  |

In questo caso non esiste un vocabolario controllato per il 977, è necessario avere presente lo specchietto delle categorie da inserire per evitare errori, è sulla base di questi campi locali che si costruisce la lista delle banche dati in Onesearch.

Il campo 977 è ripetibile quindi è possibile associare ad un record più categorie.

Si salva il record e si esce da MD editor

A questo punto se controlliamo il record descrittivo vediamo che il record non è più oscurato, è rimasto in Marc21 ma con i nostri campi locali

| Do                   | Gi Dot                                                                                                    | ottrina Giuridica   |                                  |                                                                   |                                 |                                                                                              |                                     |   |  |  |
|----------------------|----------------------------------------------------------------------------------------------------|---------------------|----------------------------------|-------------------------------------------------------------------|---------------------------------|----------------------------------------------------------------------------------------------|-------------------------------------|---|--|--|
| ID N<br>Live<br>Sist | MMS<br>vello breve<br>stema di origine                                                                                                    |                     | 9913903209603299<br>-<br>CZ_INST | Escludi dal publishing<br>Formato Record<br>ID Sistema di origine | No<br>marc21<br>997471971100041 | Sincronizza con sistema esterno<br>Escludi da ricerca esterna<br>Versione Sistema di origine | Publish Bibliographic records<br>No |   |  |  |
| Marc                 | BIE                                                                                                    | FRAME               |                                  |                                                                   |                                 |                                                                                              |                                     |   |  |  |
|                      |                                                                                                    |                     |                                  |                                                                   |                                 |                                                                                              |                                     | ₿ |  |  |
|                      | LDF                                                                                                    | 00266nac 2200109    | u 4500                           |                                                                   |                                 |                                                                                              |                                     |   |  |  |
|                      | 001                                                                                                    | 997471971100041     |                                  |                                                                   |                                 |                                                                                              |                                     |   |  |  |
|                      | 005                                                                                                    | 20200618104906.0    |                                  |                                                                   |                                 |                                                                                              |                                     |   |  |  |
|                      | 008                                                                                                    | 170212s xx 000 0 m  | nul j                            |                                                                   |                                 |                                                                                              |                                     |   |  |  |
|                      | 245                                                                                                    | 00  a DoGi Dottrina | Giuridica                        |                                                                   |                                 |                                                                                              |                                     |   |  |  |
|                      | 300                                                                                                    | a Collection        |                                  |                                                                   |                                 |                                                                                              |                                     |   |  |  |
|                      | 300                                                                                                    | a Database          |                                  |                                                                   |                                 |                                                                                              |                                     |   |  |  |
| É                    | 900                                                                                                    | la DB               |                                  |                                                                   |                                 |                                                                                              |                                     |   |  |  |
|                      | 904                                                                                                    | 00  a (CKB)6114031  | 320000041                        |                                                                   |                                 |                                                                                              |                                     |   |  |  |
| É                    | 977                                                                                                    | la Diritto          |                                  |                                                                   |                                 |                                                                                              |                                     |   |  |  |
| É                    | 978 Ia L'archivio DoGi - Dottrina Giuridica - Abstract di articoli pubblicati in riviste italiane, creato presso l'ITTIG-CNR nel 1970, è, nel panorama nazionale, una delle fonti più preziose per la ricerca on-<br>giuridica.L'archivio offre abstract di articoli (compresi note a sentenza, rassegne, commenti a legislazione, relazioni a convegni, recensioni critiche) pubblicati in oltre 250 riviste italiane. |                     |                                  |                                                                   |                                 |                                                                                              |                                     |   |  |  |

Sarà questo il record pubblicato in Onesearch per la banca dati *DoGi Dottrina politica* e sulla base dei campi 900 e 977 andrà a far parte della "Lista Banche dati" sempre in Onesearch.

## Le categorie

Agraria Archeologia Architettura e ingegneria civile Biblioteconomia e bibliografia Chimica Design e moda Diritto Economia e management Educazione Filosofia Fisica e astronomia Geografia Informatica Ingegneria Lingue e letterature antiche Lingue e letterature moderne Matematica Multidisciplinare Musica e spettacolo Normativa tecnica Pianificazione urbanistica e del paesaggio Politica Psicologia Scienze biologiche Scienze della salute umana Scienze della Terra Sociologia Statistica Storia Storia dell'arte

# Sommario

| Creazione record UNIMARC      | . 1 |
|-------------------------------|-----|
| Trattamento del record Marc21 | . 7 |
| Le categorie                  | 10  |

<sup>\*</sup> Ultimo aggiornamento 15 luglio 2020